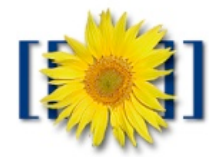

Das Mediawiki-Logo

## WIKIWIKI - schnellschnell - ein Mini-Wiki-Tutorium

Wikis sind wie eine Tafel, an der alle gleichzeitig und doch in Ruhe schreiben können. Oder: Sie sind wie ein Lexikon, in das jeder jederzeit einen Artikel einfügen oder vorhandene Artikel verändern kann. Diese Artikel sollten dann auch miteinander vernetzt werden. Zu jedem Artikel existiert eine Diskussions-Seite und ein Versionsverzeichnis (Leiste

oben). Kommentare, Veränderungen und Erweiterungen lassen sich leicht und ohne Kenntnis von HTML entweder direkt in die Artikel einfügen oder (besser!) in die Diskussionsseite. So lässt sich die Qualität von Artikeln verbessern und über deren Inhalte kommunizieren. Das Versionsverzeichnis zeigt, was von VErsion zu Version verändert wurde - und von wem, falls der Schreiber sich als Benutzer registriert hat. Dies gehört zum guten Wikianer-Ton. Um Spammern und Trollen vorzubeugen, herrscht in manchen Wikis Registrierpflicht.

Einen neuer Artikel wird angelegt, indem man ihn "sucht". Ist er nicht vorhanden, dann kommt folgende Meldung: "Es existiert kein Artikel mit diesem Namen. Bitte versuchen Sie die Volltextsuche oder legen Sie den Artikel neu an." Auf neu klicken und es öffnet sich ein Fenster im "Bearbeiten-Modus". Jetzt den Artikel schreiben, sich dann - vor dem Speichern - die "Vorschau zeigen" lassen, eventuell korrigieren, dann speichern.

Die Gestaltungs-Optionen sind einfach und überschaubar:

Text, der kursiv werden soll, wird von zwei einfachen Apostrophen (nicht Anführungszeichen!) umschlossen: So wird "kursiv" zu kursiv. Text, der fett werden soll, wird von drei Apostrophen umschlossen: "fett" wird fett.

Überschriften werden mit Gleichheitszeichen erzeugt:

| = = Eine große Überschrift = =                    | Eine große Überschrift                       | [E 3]           |
|---------------------------------------------------|----------------------------------------------|-----------------|
| = = = Eine kleine Überschrift = = =               | Eine kleine Überschrift                      | L               |
| = = = = Eine noch kleinere Überschrift = = = =    | Eine noch kleinere Überschrift               |                 |
| Sobald mehr als drei ,große Überschriften' einget | ragen sind, legt die Wiki-Engine ein Inhalts | verzeichnis an. |

Auch Listen sind nicht schwierig - entweder mit Stern oder mit Raute am Zeilenanfang:

- \* Eine unnummerierte Liste Eine unnummerierte Liste • wird einfach
- \* wird einfach
- \* mit Sternchen gemacht • mit Sternchen gemacht
- # dagegen # mit Rauten
- # Eine nummerierte Liste 1. Ein nummerierte Liste 2. dagegen 3. mit Rauten

Marca

Zu Beginn einer Zeile darf kein Leerzeichen stehen, sonst wird die Zeile in einen Kasten gesetzt. Um einen neuen Absatz zu beginnen, muss eine Leerzeile gesetzt werden, sonst findet kein Umbruch statt. Vier Bindestriche hintereinander ---- werden beim Speichern in eine horizontale Trennlinie umgewandelt.

Einen Link auf einen Artikel innerhalb des Wikis erzeugt man mit doppelten eckigen Klammern: [[Wale]]. Das zeigt dann auf den Artikel, Wale'. Um im Text ein anderes Wort als den Artikeltitel zu verwenden, dient das Pipe-Zeichen – ein senkrechter Strich. [[Haus| Häuser]] wird angezeigt als ,Häuser', der Artikel heißt aber "Haus". Ein Link, der auf einen Artikel zeigt, den es noch nicht gibt, erscheint übrigens rot statt blau. Klickt man auf einen roten Link, öffnet sich die schreibbereite Seite für den neuen Artikel diesen Namens.

Bei Links zu Seiten außerhalb der Wikipedia wird entweder die volle http-Adresse geschrieben oder diese in einfache eckige Klammer gefasst gefolgt von einem Leerzeichen und einem selbst gewählten Namen für den Link z.B. so : [http://www.irgendwas.de Irgendwas.de] mit einem Leerzeichen dazwischen wird angezeigt als ,Irgendwas.de', anklickbar und in blauer Farbe.

Um **Bilder** einzubinden muss man wissen, wie das Bild heißt. [[Bild:name.jpg]] lässt das Bild "name.jpg" im Artikel erscheinen. Vorher muss das Bild name.jpg aber in die Wiki-Bildergalerie geladen werden, was registrierten Benutzern erlaubt ist. Vorsicht: Urheberrechte beachten!

Etwas schwieriger sind **Tabellen** – aber immer noch einfacher als in HTML. wird 70 ٢١

|                   | With 20 | Wild Zu |  |  |
|-------------------|---------|---------|--|--|
| eins   zwei<br> - | eins    | zwei    |  |  |
| ı<br> drei   vier | drei    | vier    |  |  |
| }                 |         |         |  |  |

Mit der geschweiften Klammer und dem ersten senkrechten Strich {| sagst du der Datenbank, dass jetzt eine Tabelle anfängt. Dann kommen die Daten für die erste Zeile, wobei jede Zelle durch zwei senkrechte Linien getrennt wird: || Die Begrenzung zwischen zwei Tabellenzeilen wird durch ein |- markiert, worauf wieder die Daten für eine Zeile kommen. Das machst du so lange, bis du fertig bist; dass du fertig bist, zeigst du der Datenbank durch einen weiteren senkrechten Strich und eine geschweifte Klammer an |}

P.S.: HTML-Kenner können das alles (und noch mehr) auch mit HTML- und CSS-Befehlen erreichen!